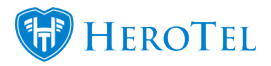

In previous versions users were able to add Mailbox Processing Rules with invalid matches. This menu can be found by navigating to Setup > System Settings > Mailbox Processing Rules.

Whether editing an existing rule or adding a new one, at least one match option must be set to 'Yes'. If not, validation will occur to advise the user to select at least one valid match.

| Customers - Radius - Hotspots - Workflow - Devices - | Edit Mailbox Processing Rule #11 |                |    |                        | ×            |                         |         |
|------------------------------------------------------|----------------------------------|----------------|----|------------------------|--------------|-------------------------|---------|
| Mailbox Rules                                        |                                  |                |    | Rule Name              | Test Bug-12  |                         |         |
| 10 * records per page                                |                                  |                |    | Match on Email Address | No           |                         |         |
|                                                      |                                  |                |    | Match on Subject Line  | No           |                         |         |
| Rule Description                                     |                                  | Matching Email |    | Action if Matched      | Process Mail | - \                     | *       |
| Test Bug-12                                          |                                  |                |    |                        |              |                         |         |
| test                                                 |                                  |                |    |                        |              | Must select at least on | e match |
| SMS Replies                                          |                                  |                | CI | ose                    |              |                         | Update  |
| Showing 1 to 3 of 3 entries                          |                                  |                |    |                        |              |                         |         |

Note, users can edit/access Mailbox Processing rules by navigating to Tools > Messages > Mailbox Processing Logic. The same validation applies here.